### AIM Faculty Portal Guide

test.uark.edu

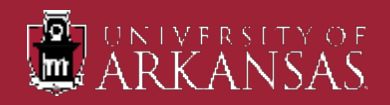

# General Guidance

The Office of Testing Services offers exam proctoring services to assist faculty who are unable to test in their department due to specialized accommodations or lack of space to proctor extended-time tests for students who receive that accommodation through the Center for Educational Access (CEA).

Please note that our office provides test proctoring services for courses where the exams are proctored in person. If the exam is online with no in-person proctor, our office would not proctor those exams.

We can accommodate open book/open note exams, however, this must be either a printed version the student brings in, an online version accessible through Blackboard (or another approved site), an electronic version saved to a flash drive (must be only file(s) on the drive and must be reviewed by Staff prior to start of the exam). This does not include index cards, professor provided formula sheets, or mandated course materials that are required to complete the exam and approved ahead of time by Testing Services (e.g., coding manual).

We can accommodate quizzes but request they be planned in advance. It is strongly recommended that quizzes be held in the department since any extended time/distraction reduced environment accommodations can be met within the classroom setting since they are very short in time allotted.

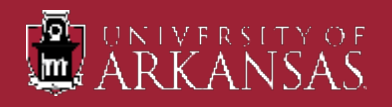

## General Overview

- The Office of Testing Services utilizes Accessible Information Management (AIM) to approve and track exams as they are proctored by staff personnel.
- This system allows students registered with the Center for Educational Access to request a Faculty Notification Letter for the particular course be emailed directly to faculty/instructors listed for the course(s).
- There are many times when faculty and students need to have a conversation concerning the particulars of course requirements and how accommodations will be provided. Students are still responsible for contacting faculty to discuss their accommodations.
- It is the responsibility of the faculty member to complete the Testing Agreement in AIM for students with testing accommodations. The Testing Agreement <u>must</u> be completed before students can schedule an exam appointment with Testing Services.
- Students have the responsibility to use AIM to schedule an exam appointment with Testing Services in a timely manner (at least five days prior to the exam date set by the instructor and no less than two days prior to the exam date. Same day appointment requests cannot be scheduled.

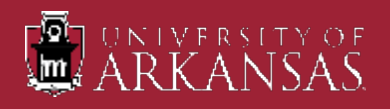

## Getting to the Testing Agreement

Two ways to get to the Testing Agreement

From within the emailed Faculty Notification Letter:
 A link to the Testing Agreement specific to the course.

- Through the Faculty Portal in AIM:
   See next slides for login information.
- ✓ **Note 1:** You only fill out the agreement once for the course.

✓ Note 2: Testing Agreements can be copied over to other sections of the same course within the Faculty Portal.

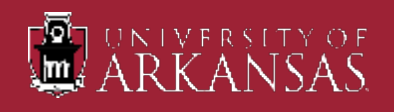

# AIM Faculty Portal Log in

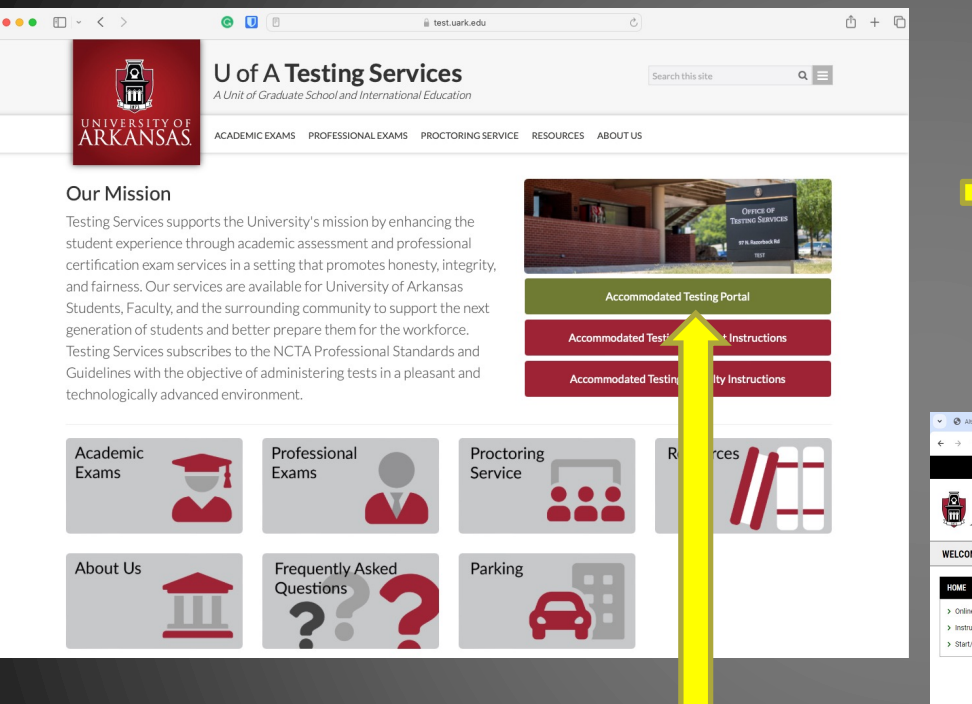

1. Go to AIM by visiting <u>test.uark.edu</u> and clicking on "Accessible Testing Portal" 2. Click on "Access Instructor Portal" and log in to your account using applicable login ID and password.

| ♥ Ø Alternative Testing Overview ×                                        | 🛛 Welcome 🗙 +        |                                                                                                    |                            |                      | - 0 ×   |
|---------------------------------------------------------------------------|----------------------|----------------------------------------------------------------------------------------------------|----------------------------|----------------------|---------|
| $\leftrightarrow$ $\rightarrow$ $\mathcal{O}$ $\cong$ teton.accessible/ea | rning.com/s-UARK/    |                                                                                                    |                            |                      | 🖈 💷 🚢 E |
|                                                                           |                      |                                                                                                    |                            |                      | HELP    |
| ARKANS                                                                    | AS.                  |                                                                                                    |                            |                      |         |
| WELCOME                                                                   |                      |                                                                                                    |                            |                      |         |
| НОМЕ                                                                      | w Home » Welcome     | $\sim$                                                                                                    |                            |                      |         |
| Instructor Portal                                                         | STUDENT AND STAFF    | INSTRUCTOR PORTAL                                                                                                    | APPLICATION CENTER         | SIGN UP AS NOTETAKER |         |
| Start/Resume Application                                                  |                      |                                                                                                    |                            |                      |         |
|                                                                           | Ċ                    | 1<br>V                                                                                                    | <u>A</u>                   |                      |         |
|                                                                           | SIGN IN >            | ACCESS INSTRUCTOR PORTAL >                                                                                                    | START/RESUME APPLICATION > | APPLY NOW >          |         |
|                                                                           | COMMUNICATION ACCESS | CONNECT WITH US                                                                                                    |                            |                      |         |
|                                                                           | (ta)                 | Center for Educational Access<br>435 North Garland Are,<br>AR01 200<br>Payetteville, AR 72201<br>Phone. (470) 5754104 (Voice)<br>Paxr. (470) 5757445<br>adagustr. edu<br>ces.uark.edu |                            |                      |         |
|                                                                           | START REQUEST >      |                                                                                                    |                            |                      |         |

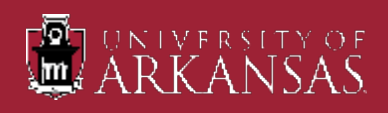

## "Instructor Homepage"

| ~ | Alternative Testing Overview X S Instructor Portal X +                                                                                                    | -    | o x      |
|---|----------------------------------------------------------------------------------------------------|------|----------|
| ÷ | C      teton.accessiblelearning.com/UARK/instructor/Login.aspx                                                                                                    | \$   | I 😩 :    |
|   | ۹     Hi Paul!     ۲                                                                                                    | HELP | SIGN OUT |
|   | NILLOW NILLOW NILLOW Session Extender: ON INSTRUCTOR PORTAL INSTRUCTOR PORTAL |      |          |
| _ | Licensed to Accessible Information Management LLC. Powerlabt @ 2010-2024 by Harls Gupari. All rights reserved                                                                                                    |      |          |

The first screen you will see will be titled "Instructor Portal". Click on the "Continue to View Student Accommodations" button at the bottom of the screen.

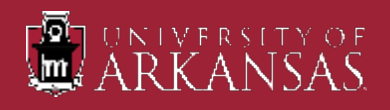

## "Instructor Homepage"

| •      | Alternative Testing Overview                         | < 0      | Overvie     | w         |              | ×          | +       |                      |   |                     |                 |                 |                        |                        | -                       | o ×                    |
|--------|------------------------------------------------------|----------|-------------|-----------|--------------|------------|---------|----------------------|---|---------------------|-----------------|-----------------|------------------------|------------------------|-------------------------|------------------------|
| ÷      | → C 😅 teton.accessible                               | learning | .com/U/     | ARK/inst  | tructor/Ov   | verview.as | рх      |                      |   |                     |                 |                 |                        |                        | ९ 🕁                     | 🗉 😩 i                  |
|        | Q Hi Paul!                                           |          |             |           |              |            |         |                      |   |                     |                 |                 |                        |                        | А не                    | P SIGN OUT             |
| 品<br>ペ | ARKANSA                                              | S.       |             |           |              |            |         |                      |   |                     |                 |                 |                        |                        |                         |                        |
| ×=     | OVERVIEW                                             |          |             |           |              |            |         |                      |   |                     |                 |                 |                        |                        |                         |                        |
| Ē      | Session Extender: ON                                 | ۵»       | OVERVIE     | W         | >            |            |         |                      |   |                     |                 |                 |                        |                        |                         |                        |
| Э      | номе                                                 | Previc   | us Term     |           |              |            |         |                      |   | Term: 2024 - Spring |                 |                 |                        |                        |                         | Next Term              |
|        | Overview     Upload Syllabus     Alternative Formats | STUDE    | NTS WH      | O REQUE   | STED ACCO    | MMODATIC   | DNS     |                      |   |                     |                 |                 |                        |                        |                         |                        |
|        | Alternative Testing     Communication Access         | REFINE   | SEARCH      | >         |              |            |         |                      |   |                     |                 |                 |                        |                        |                         |                        |
|        | Notetaking Services                                  | 87       | EXPOR       | T DATA:   | STUDENTS     |            |         |                      |   |                     |                 |                 |                        |                        |                         | ~                      |
|        | SIGN OUT >                                           | Record   | is Found: 1 | 17 (Showi | ing: 1 - 17) |            |         |                      |   |                     |                 |                 |                        | Show Per               | Page: 2000 ¥            | Page: 1                |
|        |                                                      | View     | PDF         | CRN       | Subject      | Course     | Section | Student's Full Name  |   | Status              | Request<br>Date | Last<br>Updated | Alternative<br>Formats | Alternative<br>Testing | Communication<br>Access | Notetaking<br>Services |
|        |                                                      | View     | PDF         | 1243      | CEAS         | 5432       | 001     | Chewbacca Wookie     |   | Emailed             | 01/11/2024      | 01/17/2024      |                        | Yes                    |                         |                        |
|        |                                                      | View     | PDF         | 4321      | CEAS         | 001        | 01      | Chewbacca Wookie     |   | Emailed             | 01/11/2024      | 01/17/2024      |                        | Yes                    |                         |                        |
|        |                                                      | View     | PDF         | 3948      | CEAS         | 3948       | 001     | Darth Vader          |   | Emailed             | 01/11/2024      | 01/16/2024      |                        | Yes                    | Yes                     |                        |
|        |                                                      | View     | PDF         | 9998      | CEAS         | 9998       | 001     | Darth Vader          |   | Emailed             | 01/11/2024      | 01/16/2024      |                        | Yes                    | Yes                     |                        |
|        | -                                                    | View     | PDF         | 1243      | CEAS         | 5432       | 001     | Darth Vader          | 9 | Emailed             | 01/11/2024      | 01/16/2024      |                        | Yes                    | Yes                     |                        |
|        |                                                      | View     | PDF         | 4321      | CEAS         | 001        | 01      | Darth Vader          |   | Emailed             | 01/11/2024      | 01/16/2024      |                        | Yes                    | Yes                     |                        |
|        |                                                      | View     | PDF         | 9998      | CEAS         | 9998       | 001     | Luke Skywalker       |   | Emailed             | 01/11/2024      | 01/17/2024      |                        | Yes                    |                         |                        |
|        |                                                      | View     | PDF         | 1243      | CEAS         | 5432       | 001     | Luke Skywalker       | 9 | Emailed             | 01/11/2024      | 01/17/2024      |                        | Yes                    |                         |                        |
|        |                                                      | View     | PDF         | 4321      | CEAS         | 001        | 01      | Luke Skywalker       | 1 | Emailed             | 01/11/2024      | 01/17/2024      |                        | Yes                    |                         |                        |
|        |                                                      | View     | PDF         | 9998      | CEAS         | 9998       | 001     | Princess Leia Organa |   | Emailed             | 01/11/2024      | 01/17/2024      | Yes                    | Yes                    |                         |                        |

Your "OVERVIEW" page will show next.

This is where you will see your students who have requested accommodations in your course(s).

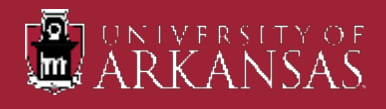

## "Instructor Homepage"

| OVERVIEW                                             |                                       |                     |                               |
|------------------------------------------------------|---------------------------------------|---------------------|-------------------------------|
| Session Extender: ON                                 | ∩ » overview                          |                     |                               |
| НОМЕ                                                 | Previous Term                         | Term: 2024 - Spring | Next Term                     |
| Overview     Upload Syllabus     Alternative Formats | STUDENTS WHO REQUESTED ACCOMMODATIONS |                     |                               |
| Alternative Testing     Computing Automation Autoess | REFINE SEARCH >                       |                     |                               |
| Notetaking Services                                  | EXPORT DATA: STUDENTS                 |                     | ~                             |
|                                                      | Records Found: 17 (Showing: 1 - 17)   |                     | Show Per Page: 2000 V Page: 1 |
|                                                      |                                       |                     |                               |

- To get to the Testing Agreement(s), click on "Alternative Testing" link in the "HOME" box on the left side of your screen.
- Your next screen will be the "Alternative Testing" > "Upcoming Exams" page.

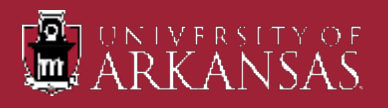

# **Testing Agreement**

- It is here that Testing Agreements will be accessible for you to fill out for your course(s) and show any courses that do not have exam dates assigned yet. Click on the link within the box to begin.
- Things to remember:
  - Complete agreements for any exams to be administered and proctored by Testing Services.
  - Testing Services does <u>not</u> proctor exams when accommodations are met within the department, take home exams, or exams not proctored.

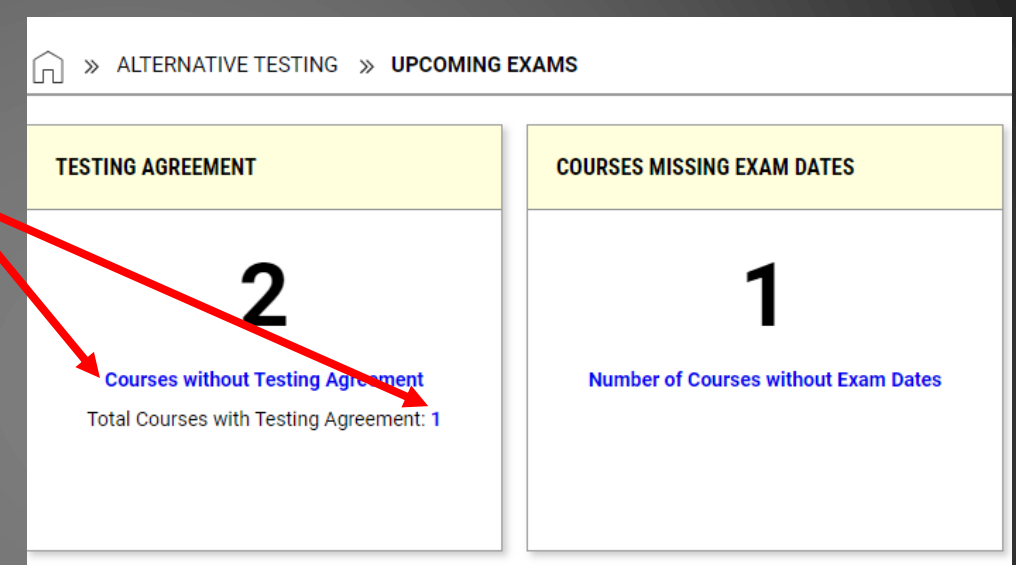

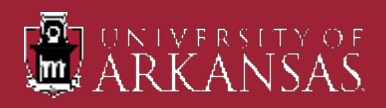

## **Testing Agreement**

| ☐ ≫ ALTERNATIVE TESTING                                   | » TESTING AGREEMENT                              |                     | UPCOMING EXAMS | COMPLETED FILES | TESTING AGREEMENT   | LIST STUDENTS |
|-----------------------------------------------------------|--------------------------------------------------|---------------------|----------------|-----------------|---------------------|---------------|
| Previous Term                                             |                                                  | Term: 2024 - Spring |                |                 |                     | Next Term     |
| Navigate To:                                              | Courses without Testing Agreement                | <b>~</b>            |                |                 |                     |               |
| Records Found: 2 (Showing: 1 -                            | 2)                                               |                     |                |                 | Show Per Page: 2000 | ✓ Page: 1     |
| CEAS 001.01 - CEA SECO<br>Status: Not Specified - Specify | OND EXAMPLE COURSE (CRN: 4321) Testing Agreement |                     |                |                 |                     |               |
| CEAS 5432.001 - CEA EX<br>Status: Not Specified - Specify | CAMPLE THREE COURSE (CRN: 1243)                  |                     |                |                 |                     |               |

- The next screen will show your course(s) that needs to have a Testing Agreement completed
- Under your course number and title will show the status. Click on the "Specify Testing Agreement" link for the course you want to work on.

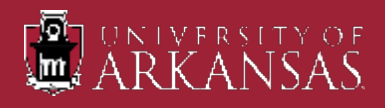

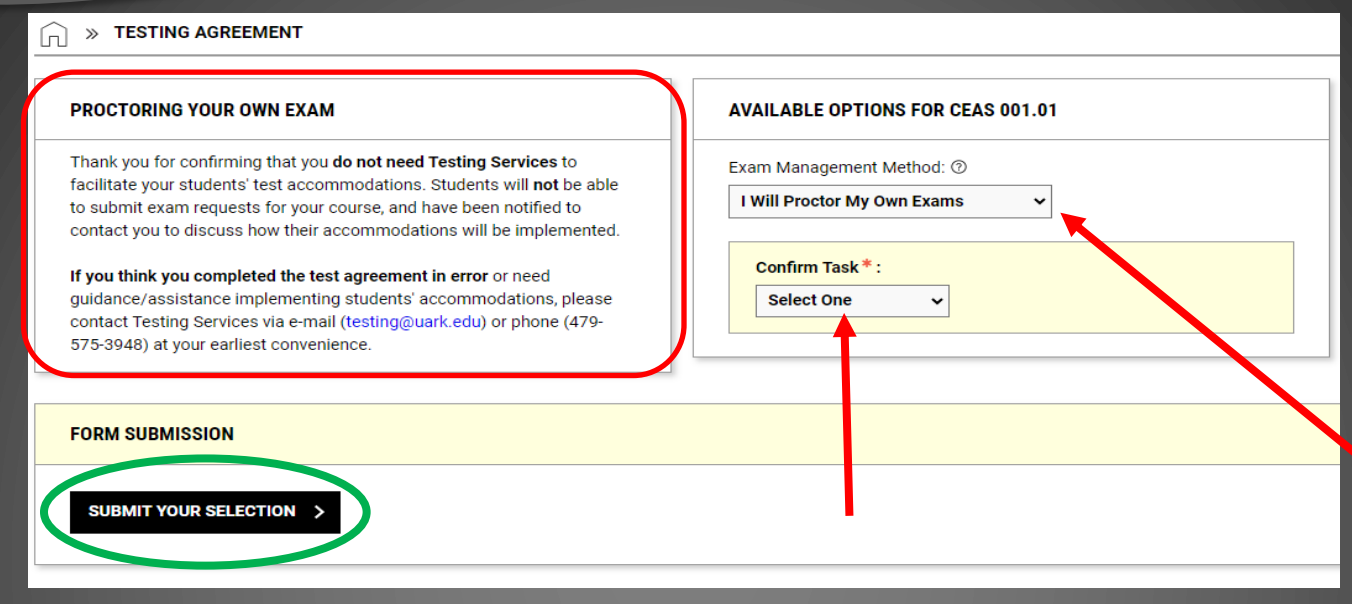

- Once you select the course you want to complete a Testing Agreement on, it will appear as shown above.
- > The first thing to do is to read through the contents in the box titled: "Proctoring Your Own Exam".
- If you plan on proctoring your own exam or you don't have exams, you will need to select the appropriate Exam Management Method in the *"Available Options for..."* box and then Confirm Task right below it ("Confirm to Proceed" mandatory entry).
- Click on the "Submit Your Selection" box to continue.

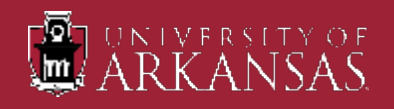

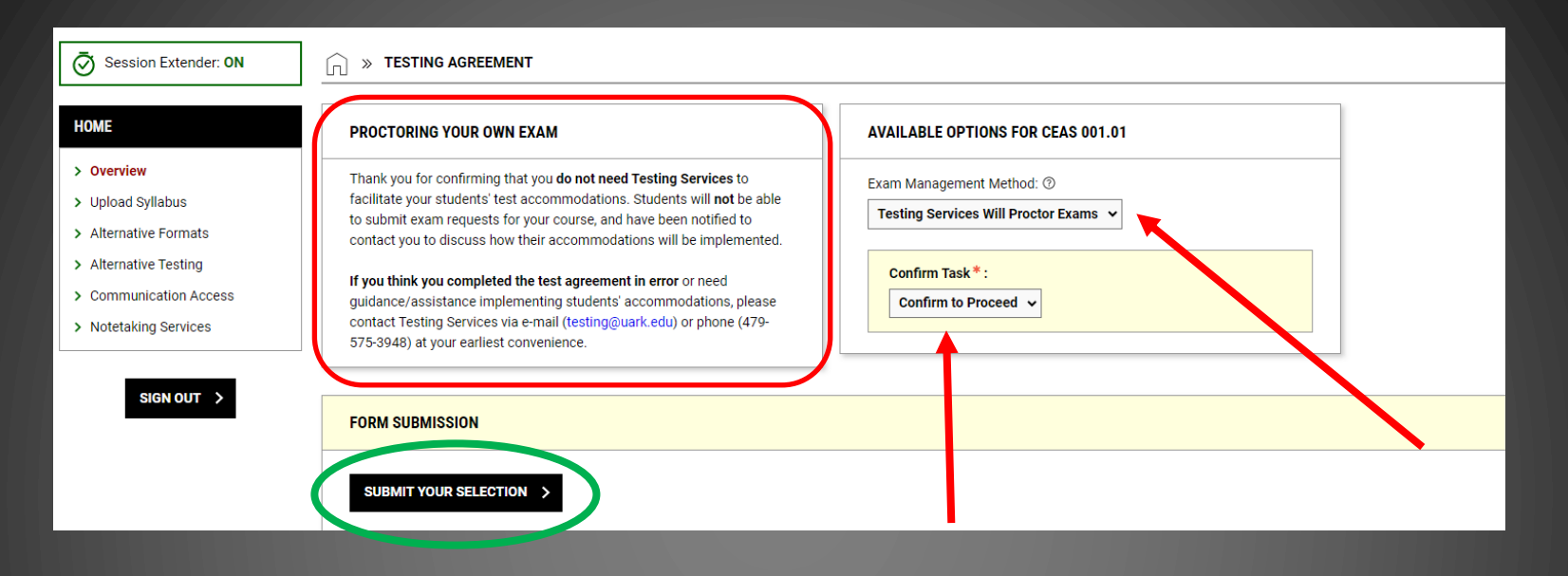

- If you are wanting Testing Services to proctor your exams, select Testing Services Will Proctor Exams in the Exam Management Method in the *"Available Options for..."* box and then Confirm Task right below it ( "Confirm to Proceed" mandatory entry).
- Click on the "Submit Your Selection" box to continue.
- The next screen will be "Testing Agreement Details".
- The Testing Agreement Details screen will have three main sections to review and provide input: Course Information, Contact Information, and List of Questions.

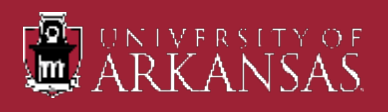

### > TESTING AGREEMENT - DETAILS

### COURSE INFORMATION

Course:

CEAS 001.01 - CEA SECOND EXAMPLE COURSE (CRN: 4321)

Information Regarding Testing Agreement:

### PLEASE CAREFULLY READ INSTRUCTIONS BELOW:

• If you need Testing Services to proctor your in-person accommodated tests, skip the yellow box and answer the questions below and submit the agreement when completed.

• If you do NOT need Test Services for accommodated test proctoring, please select I Will Proctor My Own Exams from drop-down menu.

• If your class does NOT have in-class timed assessments, please select My Class Has No Exams from drop-down menu.

Possible reasons for NOT needing Testing Services to proctor your exam:

· There are no in-class exams for this course (ex: Remote Exams).

You are able to make arrangements to facilitate students' test
accommodations within your department (ex: departmental office,
empty classroom, conference room, personal office, etc.)

For further assistance, please contact Testing Services at testing@uark.edu or 479-575-3948.

### CONTACT INFORMATION

Phone Number\*:

United States of America (+1) v

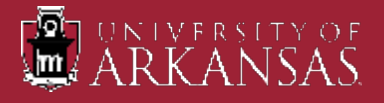

### LIST OF QUESTIONS

Are you requesting Testing Services to facilitate test accommodation(s) for eligible students in the specified course section? Please remember to complete a testing agreement for each section. \*

O Yes

### O No

Do you agree to submit all test materials to Testing Services at least 2 business days before the test date during the semester and the Monday before Reading Day for finals?\*

- Yes (I understand exam appointments will be canceled if materials are not turned in by the deadline.)
- No (I will proctor my own exams.)

How are exams administered in this course (select all that apply)?\*

- In-Class: Paper-Based Exam. Please specify any writing components, if applicable. (Additional Comment Required)
- In-Class: Computer-Based Exam. (Note: Please remember that personal electronics are not allowed in the test center. Students will need to be able to test from our lab computers. If special technology and/or software is needed, please add a note below.
- Remote (at home/outside the class): Computer-Based Exam. (Note: Our services are likely not necessary if you allow your students to test outside the class, as students can receive most accommodations through their personal computer. If you have questions please call us at (479) 575-3948.
- Other (Additional Comment Required)

Additional Comment:

Does your exam require the use of the following (select all that apply)?

- Blue Book
- Scantron (list required form) (Additional Comment Required)
- Media / Audio Player (listening portion) (Additional Comment Required)
- Microsoft Office applications (Additional Comment Required)
- Other (Additional Comment Required)

Additional Comment:

What would you like for us to do if your student arrives to Testing Services without their required Scantron or Bluebook? \*

- N/A (This exam does not require a bluebook or scantron)
- Allow the student to answer the questions on a blank piece of paper / on the exam.
- Refer the student back to you to allow them to reschedule their exam at a later date.
- Is a calculator permitted on this exam (select all that apply)?\*
- No
- Yes (No Restrictions)
- Yes (Graphing Calculators w/o QWERTY keyboard)
- Yes (Standard 4 function Calculator)
- Yes (Other Restrictions) (Additional Comment Required)

Additional Comment:

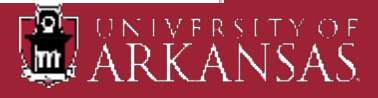

Are other materials permitted during exam (select all that apply)? If none are specified, none will be permitted.

- No Additional Materials Permitted
- Open Book (No Restrictions)
- Notecard or "cheat sheets" (Additional Comment Required)
- Scratch Paper
- Other (Additional Comment Required)

### Additional Comment:

How is your Black Board exam launched?

- N/A (This exam is not given on Black Board)
- No Password or Lockdown Browser Required
- Respondus Lockdown Browser Required
- Password Required Do not enter the password below. Please email passwords to testing@uark.edu at least two business days before your exam.

Students must turn in the following once exam is completed (select all that apply). Only those specified will be collected and returned.

- Exam Questions
- Answer Sheet (i.e. scantron, bluebook, etc.)
- Additional Materials i.e. scratch paper, notecard, etc. (Additional Comment Required)
- Not Applicable online/blackboard exam

### Additional Comment:

Do you need assistance facilitating accommodations for in-class quizzes? NOTE: Students must schedule quizzes at least two days in advance. \*

- Yes Please specify quiz format and proctoring instructions for quizzes. (Additional Comment Required)
- No-I can provide accommodations for quizzes in my course.
- Not Applicable There are no timed quizzes in this course.

Additional Comment:

How would you like completed exams returned to you (select all that apply)? Note: Test Materials will not be mailed. \*

- Upload exam and answers to Student Appointment.
- Upload additional test materials (scratch paper, notes, etc.) to Student Appointment.
- Hold all test materials for Instructor Pick-Up.
- Nothing should be returned (ex: Blackboard / Online Exams).

List course exam dates, including the final exam. If a final exam is not given please annotate below. \*

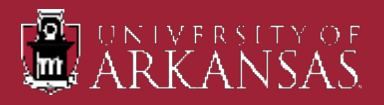

| FORM SUBMISSION                             |  |
|---------------------------------------------|--|
| SUBMIT AND CONTINUE TO SPECIFY EXAM DATES > |  |

- Once all questions are answered and you have provided a good contact number for Testing Services Staff to utilize, click on the "Submit and Continue to Specify Exam Dates" button at the very bottom of the screen in the *Form Submission* box.
- The next screen will be where you input your programmed exam dates.

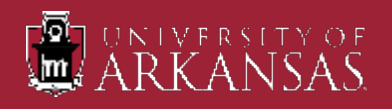

- You must provide inputs to all marked with an asterisk (\*) otherwise you will get an error message once you click on "Save Exam Date".
- Once you have provided the necessary information, click on "Save Exam Date" at the bottom.
- You can also upload exam file(s) at this point for the exam scheduled on your specified date.

| XAM DETAIL                                                                                                    | UPLOAD EXAM FILE                                                   |
|----------------------------------------------------------------------------------------------------|--------------------------------------------------------------------|
| ype *:<br>In-Class Exams ↓                                                                                       | Note: Exam files can be added on a continual basis.<br>File Title: |
| ate *: ①<br>01/31/2024 []]]                                                                                      | Select File: ①                                                     |
| ime: ()<br>Select y Select y                                                                                     | Choose File No file chosen                                         |
| tandard Class Exam Length (In Minutes)*:                                                                         |                                                                    |
| Hint: Please specify length in minutes, and do not include time accommodations. For example: 120 minutes for 2 h | e extended<br>ours.                                                |
| 60                                                                                                    |                                                                    |
| dditional Note For Staff: ⑦                                                                                      |                                                                    |
|                                                                                                    |                                                                    |
|                                                                                                    |                                                                    |
|                                                                                                    |                                                                    |

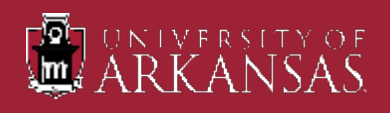

| SUCCESS! YOUR ACTION HAS BEEN COMPLETED                         |  |  |  |  |  |  |  |  |
|-----------------------------------------------------------------|--|--|--|--|--|--|--|--|
| The system has successfully saved your action.                  |  |  |  |  |  |  |  |  |
| CEAS 001.01 - CEA SECOND EXAMPLE COURSE (CRN: 4321)             |  |  |  |  |  |  |  |  |
| TESTING AGREEMENT LIST EXAM DATES COPY TESTING AGREEMENT        |  |  |  |  |  |  |  |  |
| LIST EXAM DATES                                                 |  |  |  |  |  |  |  |  |
| Modify Delete Type Date Time Pop Length Exam Instruction        |  |  |  |  |  |  |  |  |
| Modify Delete In-Class Exams Wednesday, January 31, 2024 N/A 60 |  |  |  |  |  |  |  |  |

- If you've done everything right, you will get a green check mark and a "Success! Your Action Has Been Completed" at the top of the screen.
- You will also see the exam date entry you made.
- Plus! You can add additional exam dates! See next slide.

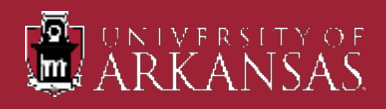

| • | Alternative Testing Overview × | Testing Agreement      | × +                    |                       |                                                       |                         |                   |                                                                                                    |  | - | ٥ | × |
|---|--------------------------------|------------------------|------------------------|-----------------------|-------------------------------------------------------|-------------------------|-------------------|----------------------------------------------------------------------------------------------------|--|---|---|---|
| ÷ | → C S teton.accessiblelea      | rning.com/UARK/instruc | ctor/InstructionAdd.as | spx?Step=ExamTypes&Fi | rom=Class&CID=437399&ID=nqfODsNocUh6rw3TXwuBvpAUjrLXY | /yxD&Key2=SCr5xILw&Syst | em Message = SQLS | uccess&#SystemI</th><th>Message</th><th>९ 🕁</th><th></th><th>:</th></tr><tr><th>( )</th><td>HOME  Vul> Vul> Vul> Vul> Vul> Vul> Vul> Vul</td><td>SUCCESSI<br>The system has success<br>CEAS 3948.001<br>TESTING AGREEMENT</td><td>YOUR ACTION HAS BEE<br>Ifully saved your action.</td><td>IN COMPLETED</td><td>JRSE (CRN: 3948)</td><td></td><td></td><td></td><td></td><td></td><td></td><td></td></tr><tr><th></th><td>SIGN OUT</td><td>LIST EXAM DATES</td><td></td><td></td><td></td><td></td><td></td><td></td><td></td><td></td><td></td><td></td></tr><tr><th></th><td></td><td>Modify</td><td>Delete</td><td>Туре</td><td>Date</td><td></td><td>Time</td><td>Рор</td><td>Length</td><td>Exam Instruction</td><td></td><td></td></tr><tr><th></th><td></td><td>Modify</td><td>Delete</td><td>In-Class Exams</td><td>Wednesday, February 14, 2024</td><td></td><td>N/A</td><td></td><td>50</td><td></td><td></td><td>_</td></tr><tr><th></th><td></td><td>ADD ADDITIONAL EXAM</td><td>M DATE</td><td></td><td></td><td>1</td><td></td><td></td><td></td><td></td><td></td><td></td></tr><tr><th></th><td></td><td>EXAM DETAIL Type *: Select One Date *: ① mm/dd/yyyy Select  Select  Select  Standard Class Exam Let time accommodations Additional Note For Staff</td><td>ngth (in Minutes) *:<br>Ingth in minutes, and do no<br>8. For example: 120 minutes<br>f: ⊕</td><td>t include extended<br>s for 2 hours.</td><td>UPLOAD EXAM FILE         Note: Exam files can be added on a continual basis.         File Trile:         Select File: ①         Choose File         No file chosen</td><td></td><td></td><td></td><td></td><td></td><td></td><td></td></tr></tbody></table> |  |   |   |   |

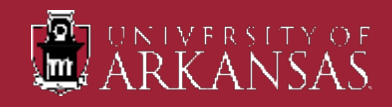

CEAS 001 01 CEA SECOND EVAMOLE COUDSE (CDN: 4221)

If you are done with everything, you can click on "Back to List" at the bottom of the screen to take you back to the "Testing Agreement" screen.

| EXAM DETAIL   Type *:   In-Class Exams v   Date *: ?   01/31/2024 :::   Time: ?   Select v   Select v   Select v   Select v   Select v  | EXAM DETAIL     Type*:   In-Class Exams v   Date*: ①   01/31/2024 :::   Time: ②   Select v   Select v   Select rile: ③   Choose File No file chosen   Select v Select v | EXAM DETAIL   Type *:   In-Class Exams v   Date *: O   I/J1/2024 :::   Time: O   Select v   Select v   Select v   Select v   Select v   Select row    Idint: Please specify length in minutes, and do not include extended time accommodations. For example: 120 minutes for 2 hours.   60   Additional Note For Staff: O | TESTING AGREEMENT LIST EXAM DATES COPY TESTING AGREEMENT                                                                                                    | T                                                                                                    |
|----------------------------------------------------------------------------------------------------|----------------------------------------------------------------------------------------------------|----------------------------------------------------------------------------------------------------|----------------------------------------------------------------------------------------------------|----------------------------------------------------------------------------------------------------|
| Type *:<br>In-Class Exams v<br>Date *: ①<br>01/31/2024 ::<br>Time: ②<br>Select v Select v<br>Standard Class Exam Length (In Minutes) *: | Type*:<br>In-Class Exams v<br>Date*: ①<br>01/31/2024 :::<br>Time: ②<br>Select v Select v<br>Standard Class Exam Length (In Minutes)*:<br>Hint: Please specify length in minutes, and do not include extended<br>time accommodations. For example: 120 minutes for 2 hours.<br>60<br>Additional Note For Staff: ③                                                                                                    | Type*:<br>In-Class Exams v<br>Date*: ⑦<br>01/31/2024 ::<br>Time: ⑦<br>Select v Select v<br>Standard Class Exam Length (In Minutes)*:<br>Hint: Please specify length in minutes, and do not include extended<br>time accommodations. For example: 120 minutes for 2 hours.<br>60<br>Additional Note For Staff: ⑦           | EXAM DETAIL                                                                                                    | UPLOAD EXAM FILE                                                                                                    |
|                                                                                                    | 60       Additional Note For Staff: ⑦                                                                                                    | Imme accommodations. For example: 120 minutes for 2 hours.       60       Additional Note For Staff: ③                                                                                                    | Type *:<br>In-Class Exams v<br>Date *: ⑦<br>01/31/2024 :::<br>Time: ⑦<br>Select v Select v<br>Standard Class Exam Length (In Minutes) *:<br>Hint: Place specify length in minutes and do not include extended | Note: Exam files can be added on a continual basis.         File Title:         Select File: ⑦         Choose File No file chosen |

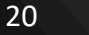

### How to...

Provide paper exams to Testing Services

- There are three ways to get us the exam:
  - Upload exam through AIM (Preferred and most secure method)
    - > This will be done through the "Alternative Testing" page.
    - Upload exams at least two business days before the exam during the semester. Deadlines for finals will be at least four business days before Reading Day. Exact dates will be sent out in the weeks leading up to finals.
  - Drop off the exams to Testing Services.
    - Drop off exams at least two business days before the exam during the semester. Deadlines for finals will be at least four business days before Reading Day. Exact dates will be sent out in the weeks leading up to finals.
  - Email the exam file(s) to testing@uark.edu with any additional instructions for the exam.
    - Email exams at least three business days before the exam during the semester. Deadlines for finals will be at least four business days before Reading Day. Exact dates will be sent out in the weeks leading up to finals.

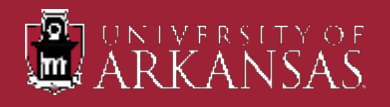

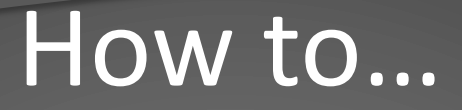

### Retrieve completed paper exams

There are two ways to get completed paper exams back:

Scanned and uploaded to student's appointment.

- Only you will be able to retrieve it from AIM. An email with instructions and numerical code will be sent to you from AIM.
- If you lose the email, you can retrieve the uploaded exam by clicking on "Send Code To Your Email" button on the "Upcoming Exams" screen. \*See next slide for visual representation of the screen.

Picked up by faculty or a designated representative from Testing Services.

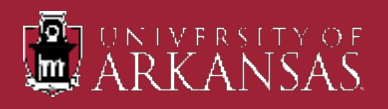

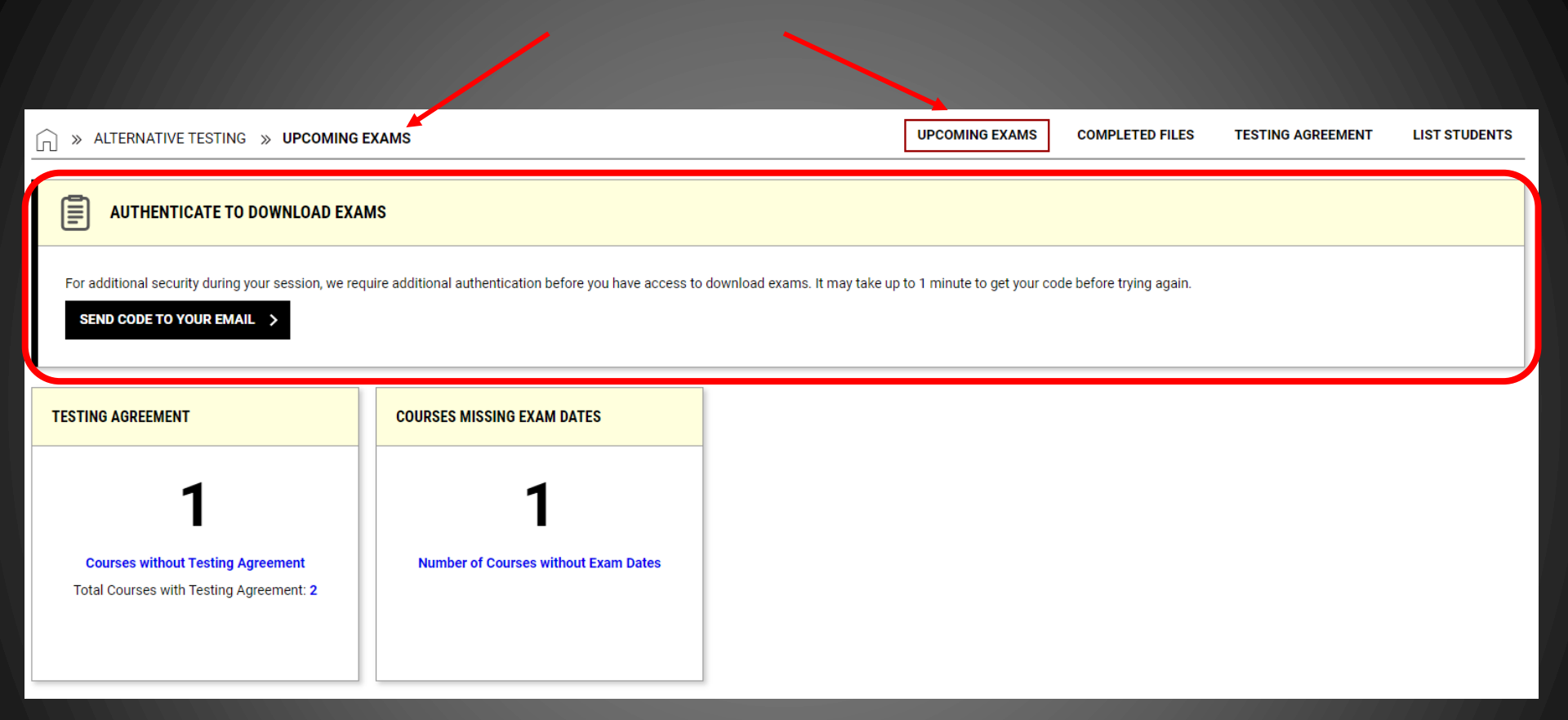

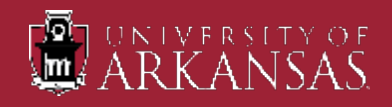

### **Communication about Exam Requests**

An email from the AIM system will be sent to you when a student with testing accommodations schedules an exam and once it is approved by Testing Services staff.

Please pay close attention to these emails and the date/time the student has scheduled the exam for because they might be for a date you did not specify when filling out the testing agreement.

If you do not approve of the date/time, please contact Testing Services immediately so it can be removed from the system and contact the student to find out why it was scheduled as such.

If a student makes changes to the original appointment, you will be notified.

Again, if you do not approve of the change, please contact us and the student.

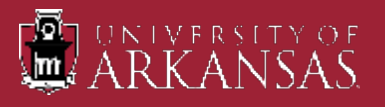

## Office of Testing Services Contact Information

### Email: <u>testing@uark.edu</u>

### Phone: 479-575-3948

### Office Hours: Monday thru Friday 8:00a to 5:00p

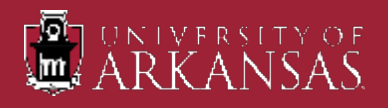